## Hálózati Operációs Rendszerek III. 2. gyakorlat

## 1. Telepítés befejezése

Telepítse az alaplapi Nvidia Hálózati csatolót, a mérésvezetőtől kapott driverrel.

Töltsön le valamilyen windows platform alatt működő FTP klienst majd lépjen be az ftp.tilb.sze.hu számítógépre anonymousként. Majd töltse le az ott található w2k3\_driver könyvtárat.

Telepítse az ismeretlen eszközöket: Intel PRO/PT QUAD 1000 SM buszvezérlő Nvidia Chipset

Indítsa el az automatikus frissitéseket a számítógépen.

2. Lemezkezelés.

Hozzon létre a C meghajtón egy mnt könyvtárat.

Nyissa meg a számítógép-kezelés konzolt, majd azon belül a lemezkezelést.

A másodlagos 320GB-os winchesterről törölje le az összes partíciót (ha van ilyen).

Hozzon létre egy 80GB-os partíciót, majd csatolja fel az előzőleg létrehozott mnt könyvtárba, a majd formázza NTFS fájlrendszerre (gyorsformázással)

3. Remote desktop

Hozzon létre egy "user" felhasználót a számítógép kezelés Helyi felhasználók/felhasználók pont alatt, úgy hogy a ne kelljen jelszót változtatni, és a jelszava "user" legyen.

Nyissa meg a rendszer tulajdonságait (CTRL+BREAK) majd a távoli használat fülön engedélyezze a távoli asztal funkciót.

A felhasználók kijelölése alatt adja hozzá a user felhasználót az engedélyezett remote desktop felhasználók közé.(Hozzáadás/Speciális/Keresés Most)